# Instrukcja korzystania z wideokonferencji na platformie Moodle

## Krok 1. - Otwieramy stronę internetową WSKFiT

Klikając lub wpisując poniższy link:

http://www.wskfit.pl

# Krok 2. – Przechodzimy e-dziekanatu

Klikamy kafelek e-dziekanat24

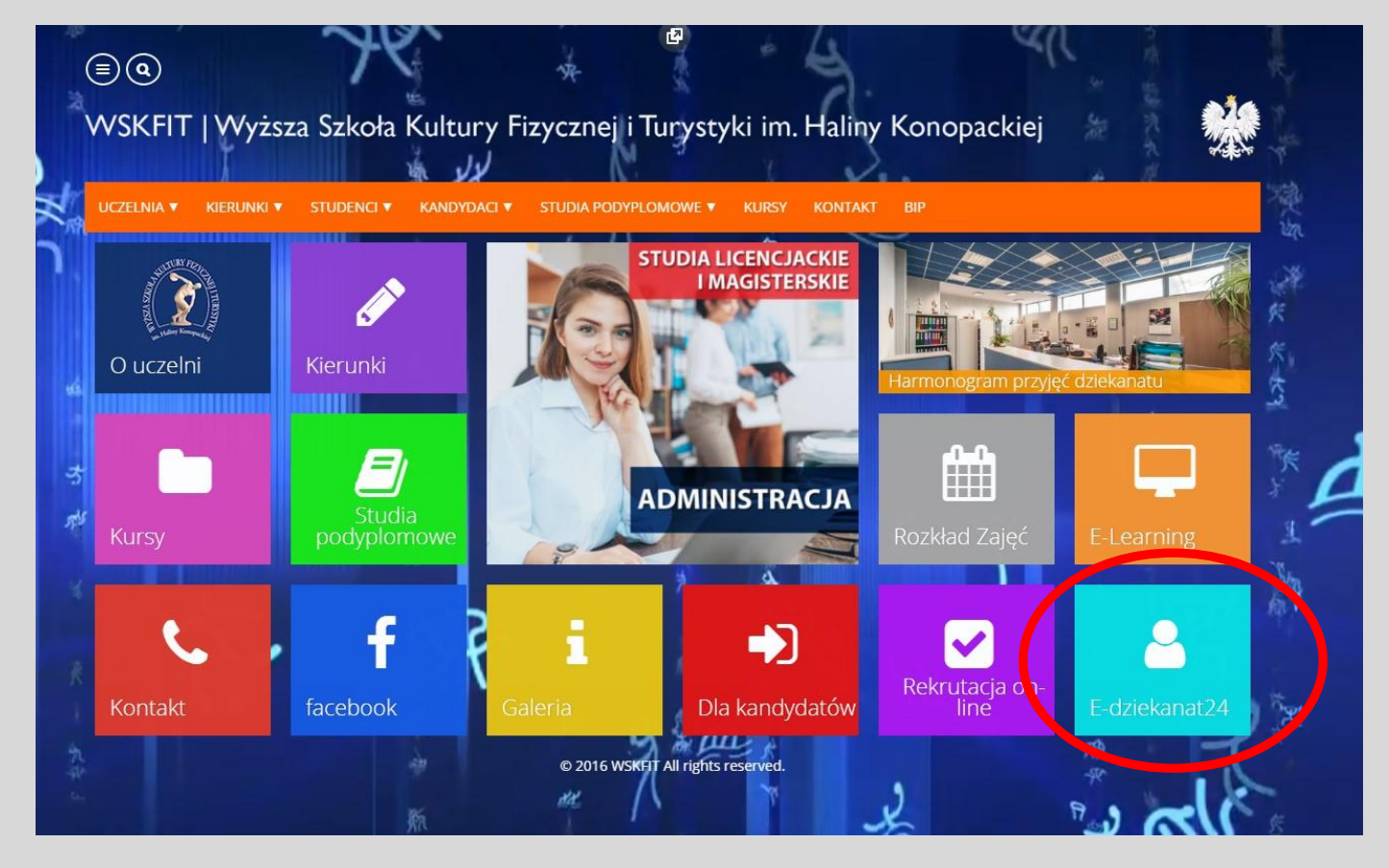

## Krok 3. – Logowanie

Wpisujemy otrzymany na początku roku akademickiego login i hasło do e-dziekanatu

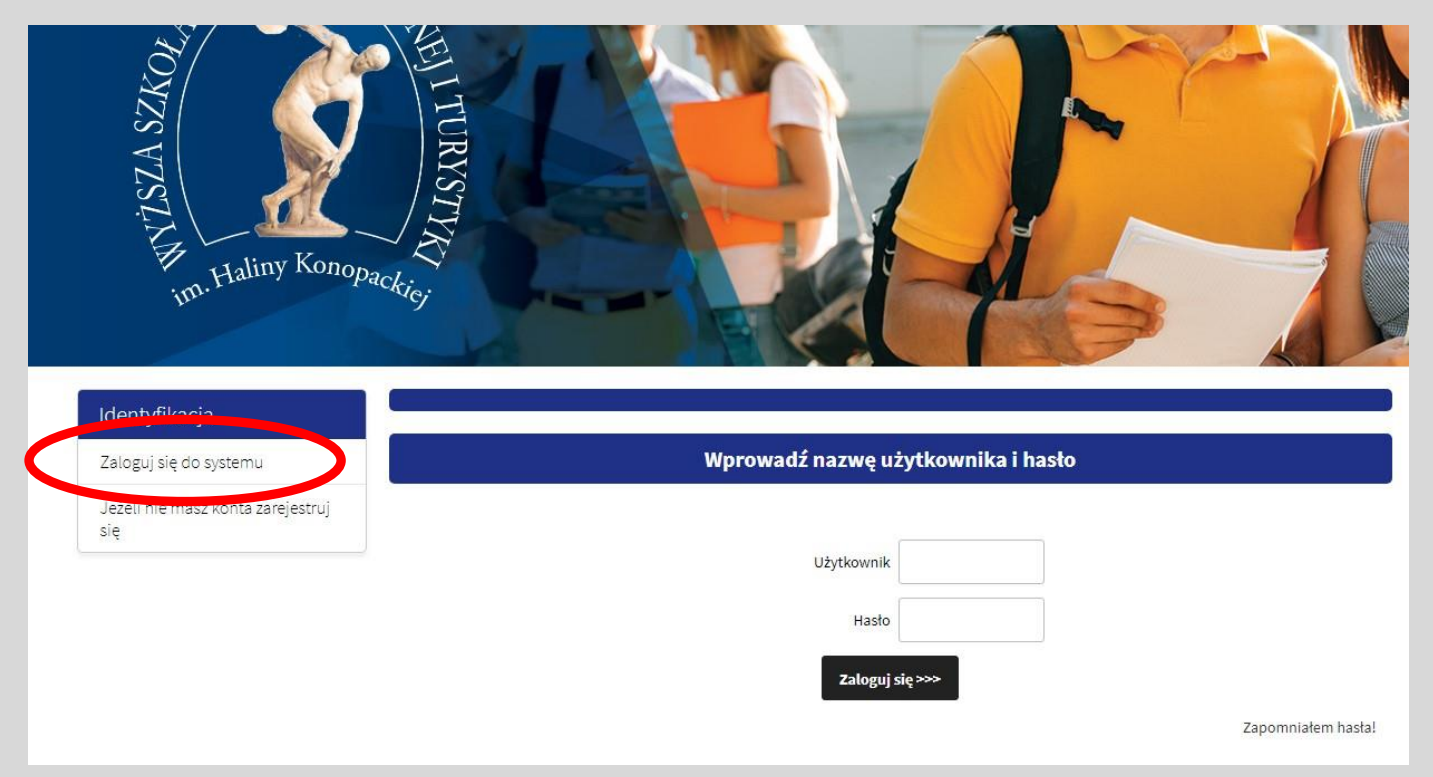

## Krok 4 – Przechodzimy do platformy e-learningowej Moodle

#### klikamy link e-Learning

| Piątek, 13 marca 202                             | 0 08:37:46 Czas do końca sesji: 7 : 12 : 30 |                              |
|--------------------------------------------------|---------------------------------------------|------------------------------|
|                                                  |                                             | Aktualności :                |
| And And And And And And And And And And          | Uczelniana Tablica Ogłoszeń                 |                              |
| 11 Ta                                            |                                             |                              |
| -Learning                                        |                                             | Witamy w systemie eDziekanat |
|                                                  |                                             |                              |
| Konto                                            |                                             |                              |
| Konto<br>Aktualności                             | Więcej >>                                   |                              |
| Konto<br>Aktualności<br>Moje konto               | Więcej >>                                   |                              |
| Konto<br>Aktualności<br>Moje konto<br>Komunikaty | Więcej >>                                   |                              |

Wyższa Szkoła Kultury Fizycznej i Turystyki im. H. Konopackiej

| MENU GŁÓWNE         | Dostępne kursy                                                                   |
|---------------------|----------------------------------------------------------------------------------|
| E-Biblioteka WSKFiT | © POD-WF sem. I Praktyka pedagogiczna                                            |
| ,                   | POD-WF sem. I Teoria wychowania fizycznego<br>Prowadzący: Katarzyna Pec          |
|                     | POD-WF sem. I Podstawy treningu ogólnorozwojowego<br>Prowadzący: Mariusz Hrycyna |
| facebook 🔐 WSKFIT   | POD-WF sem. I Metodyka wychowania fizycznego<br>Prowadzący: Marzena Kurzak       |
| <                   | POD-WF sem. I Biologia z el. biochemii<br>Prowadzący: Szymon Paczkowski          |
| ADMINISTRACJA EI    | POD-WF sem. I Pedagogika sportu<br>Prowadzący: Aida Piskorz                      |
|                     | POD-WF sem. I Psychologia sportu<br>Prowadzący: Alicja Gorący                    |
|                     | POD-WF sem. I Pierwsza pomoc przedmedyczna<br>Prowadzący: Ewa Strupińska - Thor  |

#### Krok 6 – Wybieramy wideokonferencję

Wideokonferencja oznaczona jest ikoną z literą "b". Data wideokonferencji, godz. rozpoczęcia oraz zakończenia są podane obok ikony. Do wideokonferencji potrzebne jest komputer z kamerą i mikrofonem oraz dostęp do internetu.

## Charakterystyka wad postawy ciała i zasady postęp. korekc. (ćw.)

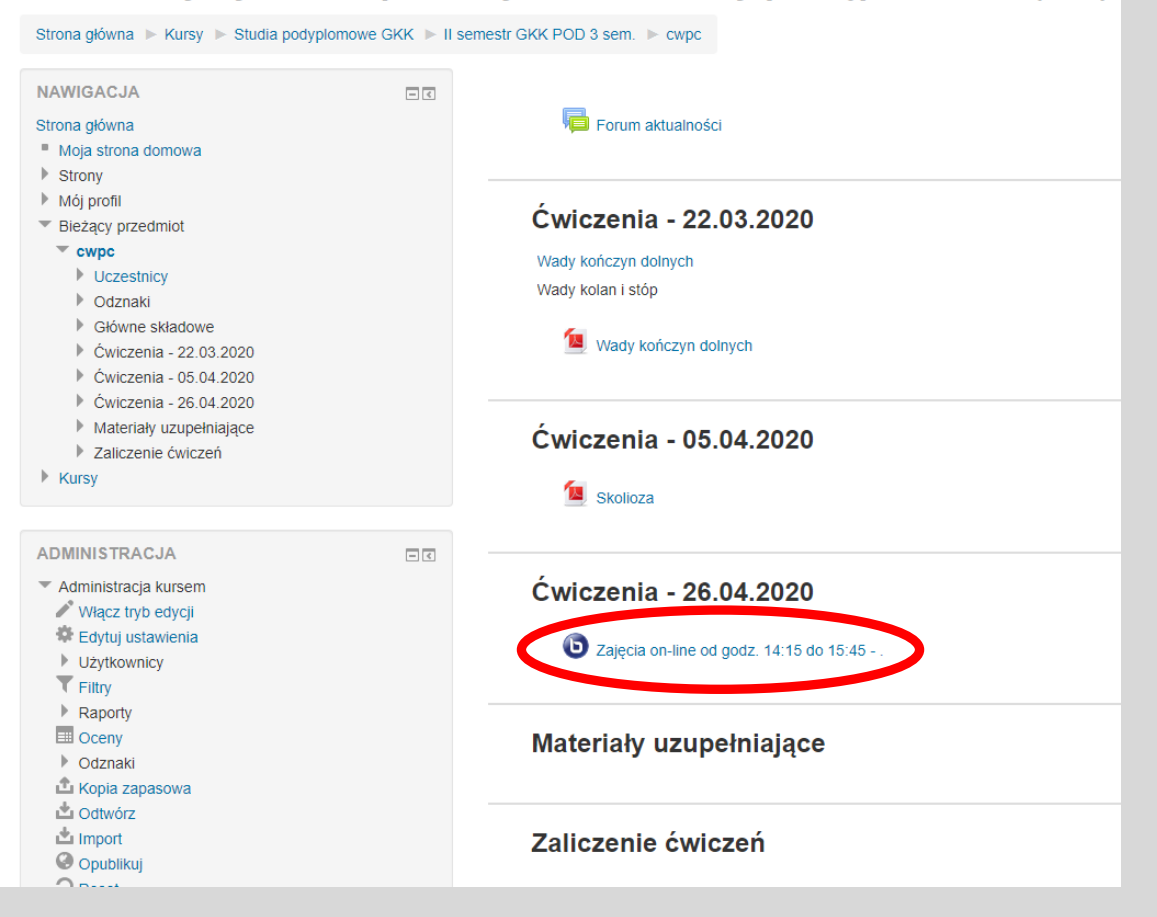

Jeżeli pojawi się komunikat przedstawiony poniżej, znaczy że nie są Państwo dopisani do danej wideokonferencji.

Proszę o informację w celu dopisania: planista@wskfit.pl

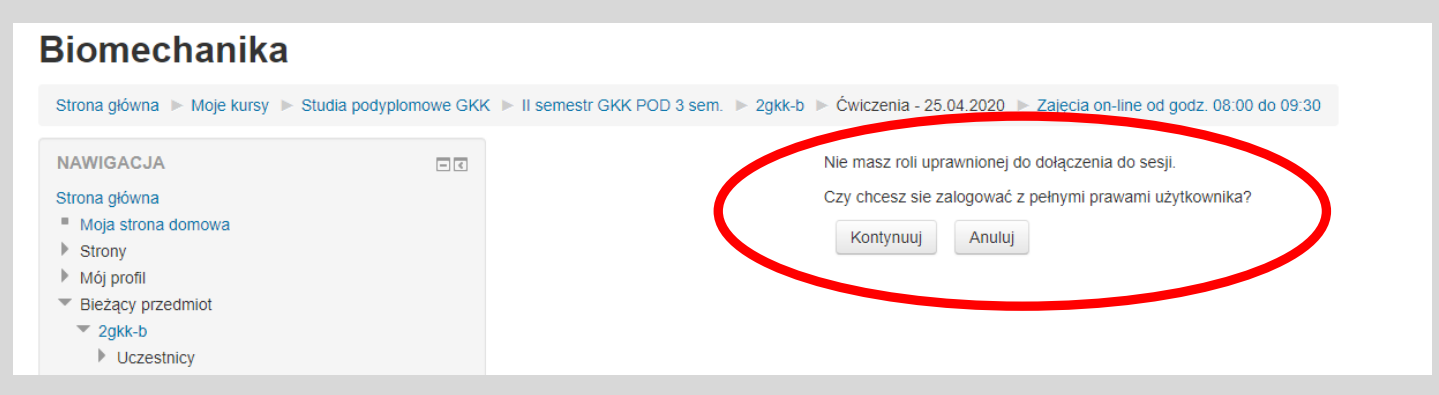

Krok 7 – Dołączamy do wideokonferencji

#### Klikamy Join session

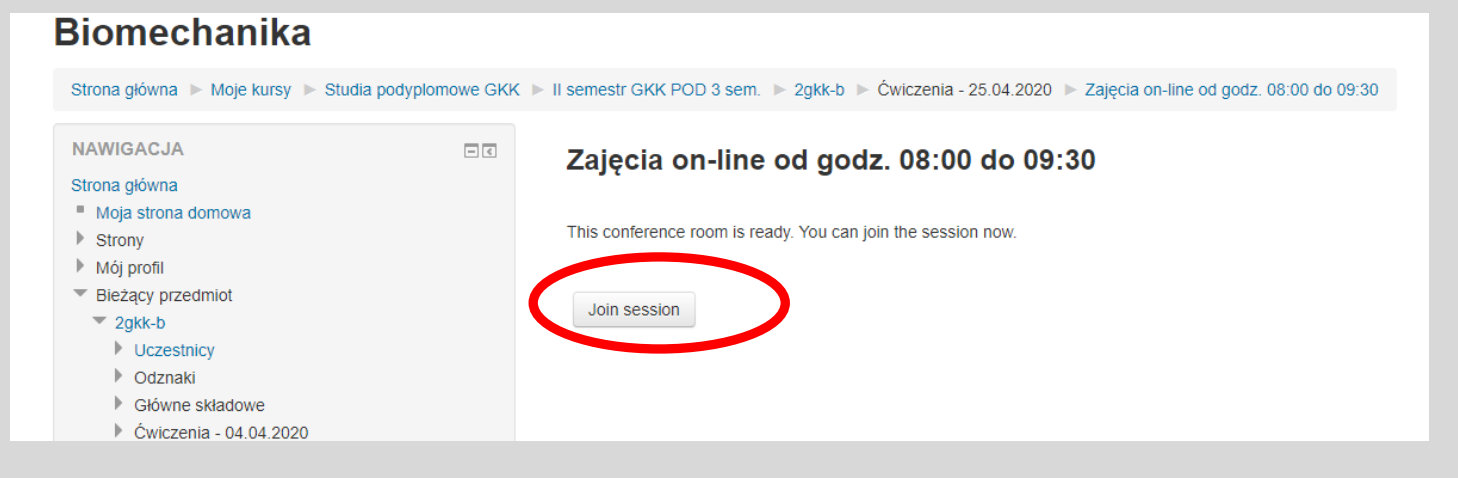

### Krok 8 – Wybieramy rodzaj wideokonferencji

- 1 Wideokonferencja z wykorzystaniem mikrofonu (zalecana)
- 2 Wideokonferencja z wykorzystaniem tylko słuchawek
- 3 Wideokonferencja z wykorzystaniem telefonu komórkowego

| t to<br>L | Welcome To BigB                                                                          | lueBu                                    |
|-----------|------------------------------------------------------------------------------------------|------------------------------------------|
| y<br>10   | ng sy<br>X<br>How would you like to join the audio?                                      | /stem design/                            |
| iny<br>d  | 1<br>Microphone Listen only                                                              | AUDIO<br>Communicate u<br>quality audio. |
| vill      | Join using your phone →<br>Croup users much<br>breakout rooms for team<br>collaboration. | SCREEN SHAR                              |

Udzielamy zgody na korzystanie z mikrofonu lub kamery podczas wideokonferencji.

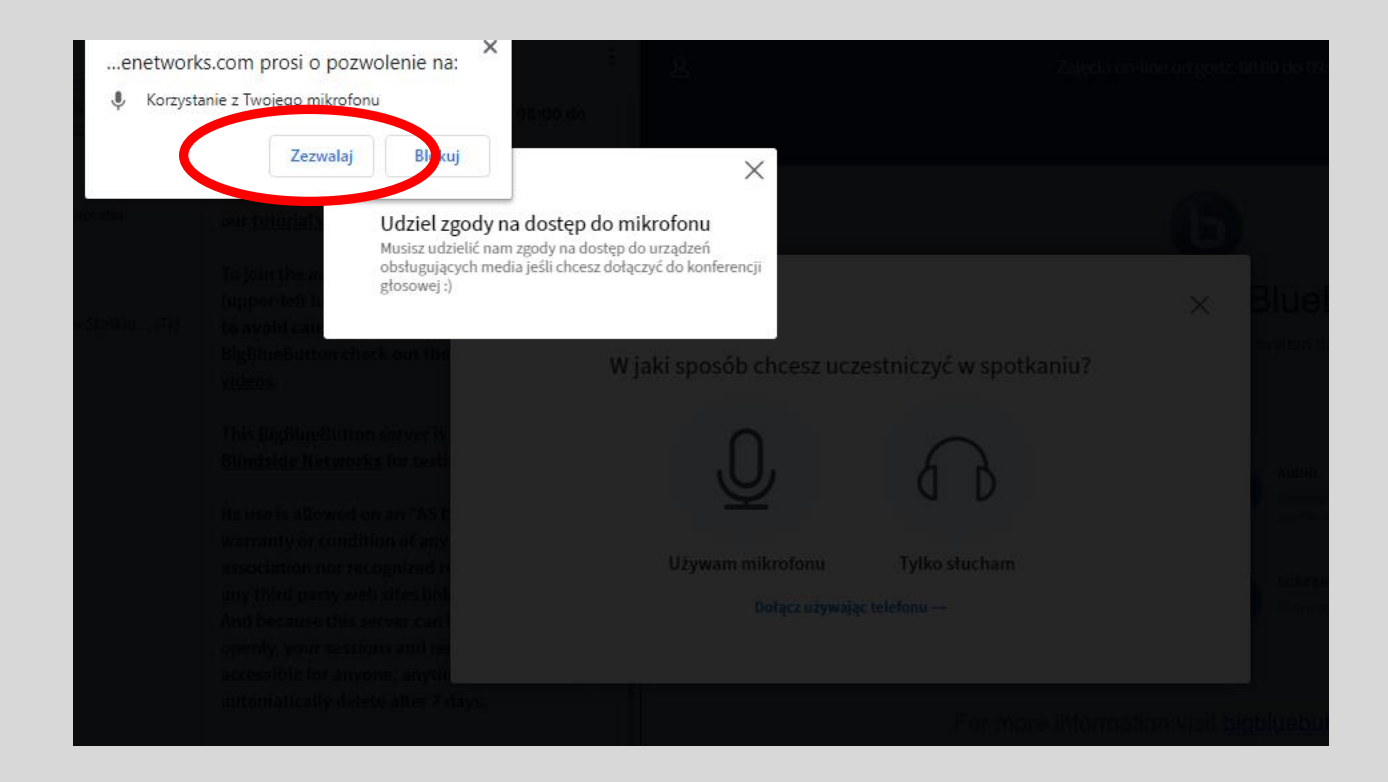

Testujemy mikrofon. Mówiąc powinniśmy usłyszeć własny głos w głośnikach.

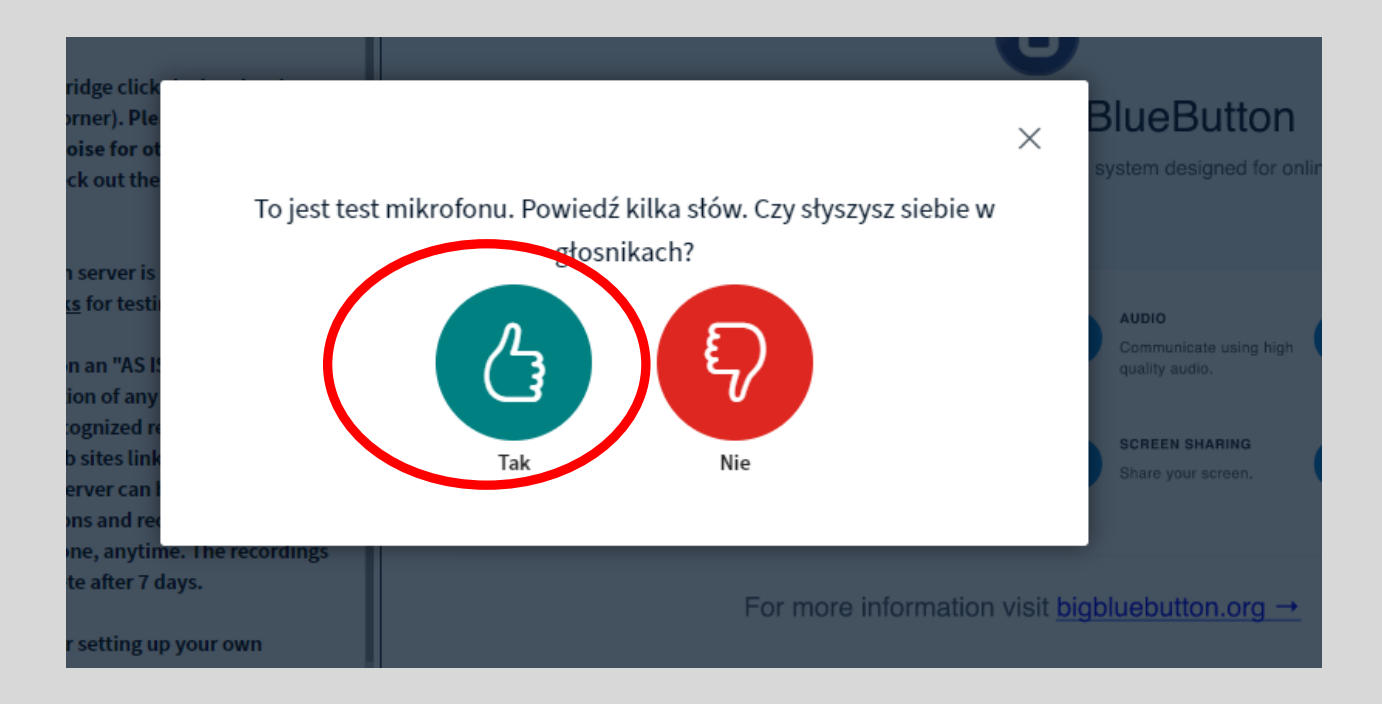

## Krok 9 – Panel wideokonferencji

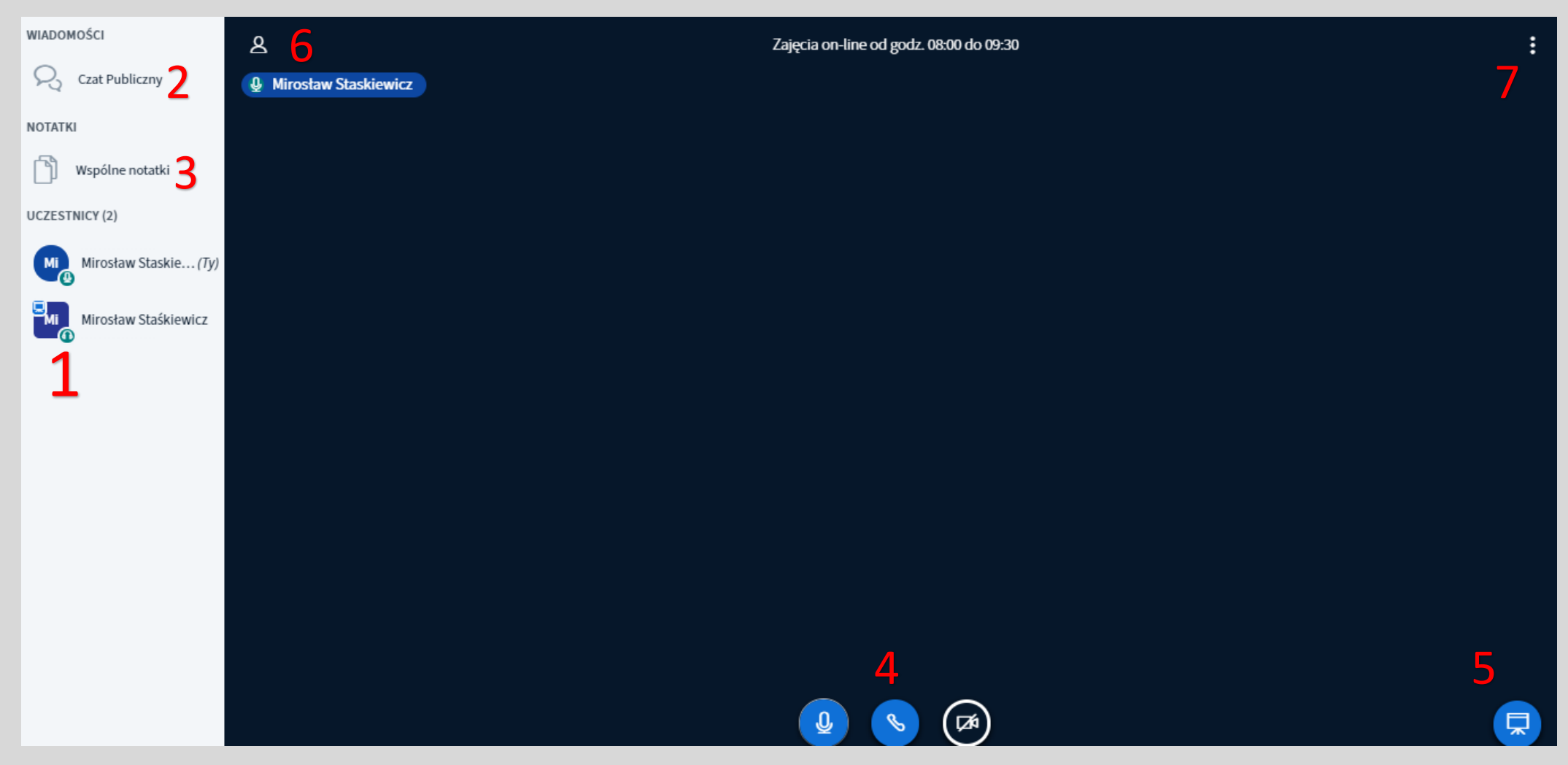

- 1 lista użytkowników
- 2 wspólny czat
- 3 wspólne notatki
- 4 ustawienia: wyciszenie mikrofonu lub dźwięku, kamera,
- 5 wspólna tablica (jeżeli wykładowca ja nam przydzieli, możemy się wykazać 😊)
- 6 przełączanie widoku tablicy na pełen ekran
- 7 menu: m.in. ustawienia i wylogowanie się na koniec sesji

Więcej informacji pod linkiem

https://bigbluebutton.org/html5/

DZIĘKUJĘ